## คู่มือสมัครเข้าศึกษามหาวิทยาลัยธรรมศาสตร์

## ระบบรับสมัครออนไลน์ www.tuadmissions.in.th

1. ลงทะเบียนใช้งานระบบ TCAS ที่ https://student.mytcas.com/

4.

LOG OUT

- ลงทะเบียนเพื่อเข้าใช้งานระบบ tuadmissions ที่ https://www.tuadmissions.in.th/
   คลิก "REGISTER NEW MEMBER ลงทะเบียนสมัครสมาชิกใหม่"
- 3. กรอกข้อมูลเพื่อลงทะเบียนสมัครสมาชิก และคลิก "สมัครสมาชิก (REGISTER)"

|                                                                 |                                                      |                                                   |                            | ເບັາ                          | สู่ระบบ ลงทะเบียนใช้ง     | าน คู่มือการใช้งาน | TCAS63      |  |
|-----------------------------------------------------------------|------------------------------------------------------|---------------------------------------------------|----------------------------|-------------------------------|---------------------------|--------------------|-------------|--|
| שארס ארס ארס ארס ארס ארס ארס ארס ארס ארס                        | ทยาลัยธรรมศาสตร์<br>MASAT UNIVERSITY                 |                                                   | ข่าว / ประกาศ              | ADMISSIONS                    | วิธีการเดินทาง            | แบบฟอร์มต่างๆ      | ติดต่อเรา   |  |
| างทะเบียนส                                                      | มัครสมาชิก                                           |                                                   |                            | LOGIN                         | I                         |                    |             |  |
| รุณากรอกข้อมูลให้คร                                             | รบถ้วน และตรวจสอบความถูกเ                            | ต้องของข้อมูล                                     |                            | เลขประจำ<br>IDCARD            | เด้วประชาชน<br>NUMBER     |                    |             |  |
| หากยังไม่ได้ลงทะเบีย<br>ลขประจำตัวประชาชน (ที่<br>) CARD NUMBER | ขนในระบบ mytcas กรุณาลงท<br>โลงทะเบียนในระบบ MYTCAS) | ะเบียนกิหน้าเว็บ https://student.mytcas.com ก่อเ  | นทำการสมัคร                |                               |                           |                    |             |  |
|                                                                 |                                                      |                                                   |                            | รหัสผ่าน<br>PASSWO            | RD                        |                    |             |  |
| เน่าหน้า<br>TLE                                                 | ชื่อจริง<br>FIRST NAME (THAI)                        | นามสกุล<br>LAST NAME (THAI)                       |                            |                               |                           |                    |             |  |
| - •                                                             |                                                      |                                                   |                            | เข้าสู่ระ                     | uu                        |                    | ลิมรหัสผ่าน |  |
| แก๊ด<br>ATE OF BIRTH                                            | เดือนเกิด<br>MONTH OF BIRTH                          | ปีเกิด<br>YEAR OF BIRTH                           |                            | ۲                             | REGISTER NEW              | MEMBER             | K           |  |
| - •                                                             | -                                                    | • •                                               |                            |                               | ลงทะเบียนสมัครสมาชิกให    | Ú                  |             |  |
| มลที่ใช้งานปัจจุบัน * สำ<br>1AIL ADDRESS                        | าหรับรับรายละเอียด                                   |                                                   |                            | D                             | FOR STAFF ONL             | x                  |             |  |
|                                                                 |                                                      |                                                   |                            |                               | ล เครื่อเจาหน้าที่เทานนี้ |                    |             |  |
| ัสผ่าน<br>SSWORD                                                |                                                      |                                                   |                            |                               |                           |                    |             |  |
|                                                                 |                                                      |                                                   |                            |                               |                           |                    |             |  |
| นยันรหัสผ่าน<br>ONFIRM PASSWORD                                 |                                                      | 2                                                 |                            |                               |                           |                    |             |  |
|                                                                 |                                                      | <b></b> )                                         |                            |                               |                           |                    |             |  |
| สมัครสมาชิก (REG                                                | ister)                                               |                                                   |                            |                               |                           |                    |             |  |
|                                                                 |                                                      |                                                   |                            |                               |                           |                    |             |  |
| เกข้อมูลส                                                       | ข่วนตัวผู้สมัค <sup>.</sup>                          | รให้ครบถ้วน และกดเ                                | มันทึกข้อมูล               |                               |                           |                    |             |  |
|                                                                 |                                                      |                                                   |                            | ເບັາ                          | สู่ระบบ ลงทะเบียนใช้งา    | าน คู่มือการใช้งาน | TCAS63      |  |
| 🙈 มหาวิท                                                        | ายาลัยธรรมศาสตร์                                     |                                                   |                            |                               |                           |                    |             |  |
| тнами                                                           | MASAT UNIVERSITY                                     |                                                   | ข่าว / ประกาศ              | ADMISSIONS                    | วิธีการเดินทาง            | แบบฟอร์มต่างๆ      | ติดต่อเรา   |  |
|                                                                 |                                                      |                                                   |                            |                               |                           |                    |             |  |
| MBER                                                            |                                                      | ขอมูลสวนดวพูสมคร                                  |                            |                               |                           |                    |             |  |
| MEMBER INFORMATI                                                | 10N                                                  | เลขประจำดัวประชาชน<br>IDCARD NUMBER               | อีเมลที่ใช้งา<br>EMAIL ADD | นปัจจุบัน *สำหรับรับ<br>DRESS | เรายละเอียด               |                    |             |  |
| เชื่อมต่อข้อมูล กับระบบ<br>MYTCAS CONNECT                       | บ กปอ                                                |                                                   |                            |                               |                           |                    |             |  |
| รายการใบสมัคร / ตร:<br>LIST OF APPLICATIO                       | วจสอบสถานะ<br>DNS                                    | ค่ำน่าหน้า ชื่อภาษาไทย<br>TITLE FIRST NAME (THAI) | นามสกุลภา<br>LAST NAM      | ษาไทย<br>E (THAI)             |                           |                    |             |  |
| รอบ 1 : แฟ้มสะสมผลง                                             | PORTFOLIO וורט                                       | นาย 🔻                                             |                            |                               |                           |                    |             |  |
| - ออกจากระบบ                                                    |                                                      |                                                   |                            |                               |                           |                    |             |  |

5. เลือก **รอบ** หรือ **โครงการ** ที่ต้องการสมัครคัดเลือก และ คลิก "ดำเนินการต่อ"

|                                                                                | เข้าสู่ระบบ ลงทะเบียนใช้งาน ผู้มือการใช้งาน                                                      | TCAS63    |
|--------------------------------------------------------------------------------|--------------------------------------------------------------------------------------------------|-----------|
| มหาวิทยาลัยธรรมศาสตร์<br>THAMMASAT UNIVERSITY                                  | ช่าว / ประกาศ ADMISSIONS วิธีการเดินทาง แบบฟอร์มต่างๆ                                            | ติดต่อเรา |
| Member                                                                         | สมัครสอบคัดเลือก                                                                                 |           |
| MEMBER INFORMATION                                                             | รอบ 1 : แฟ้มสะสมผลงาน PORTFOLIO                                                                  |           |
| <ul> <li>เชื่อมต่อข้อมูล กับระบบ ทปอ</li> <li>MYTCAS CONNECT</li> </ul>        | โครงการคัดเลือกนักเรียนคณิตศาสตร์และวิทยาศาสตร์โอลิมปิก เข้าศึกษาต่อเป็นกรณีพิเศษ(สสวก.)         |           |
| <ul> <li>รายการใบสมัคร / ตรวจสอบสถานะ</li> <li>LIST OF APPLICATIONS</li> </ul> | โครงการรับนักศึกษาผู้มีความสามารถพิเศษทางกีฬา                                                    |           |
| <ul> <li>รอบ 1 : แฟ้มสะสมผลงาน PORTFOLIO</li> </ul>                            | โครงการส่งเสรินโอลิมปิกวิชาการและพัฒนามาตรฐานวิทยาศาสตร์ คณิตศาสตร์ศึกษาของมูลบิธิ สอวน (ค่าย 2) |           |
| * ออกจากระบบ<br>LOG OUT                                                        | ด้าเมินการต่อ                                                                                    |           |

เลือก คณะ/สาขา ที่ต้องการสมัคร และ คลิก "สมัคร"

|                                                                          |                                                          |                        |                       | เข้าสู่ระบบ ลง      | ทะเบียนใช้งาน     | คู่มือการใช้งาน | TCAS63    |   |
|--------------------------------------------------------------------------|----------------------------------------------------------|------------------------|-----------------------|---------------------|-------------------|-----------------|-----------|---|
| มหาวิทยาลัยธรรมศาสตร์<br>THAMMASAT UNIVERSITY                            |                                                          | ข่าว / ปร              | ระกาศ ADMIS           | SIONS วิธีก         | ารเดินทาง         | แบบฟอร์มต่างๆ   | ติดต่อเรา |   |
| мемвек                                                                   | สมัครสอบคัดเลือก                                         |                        |                       |                     |                   |                 |           |   |
| * ข้อมูลส่วนตัว<br>MEMBER INFORMATION<br>* เชื่อมต่อข้อมูล ทั้บระบบ ทปอ  | รอบ 1 : แฟ้มสะสมผลงาน<br>PORTFOLIO                       | วันที่เปิด<br>รับสมัคร | วันที่ปิด<br>รับสมัคร | จำนวน<br>ที่เปิดรับ | จำนวน<br>ผู้สมัคร | สมัคร<br>สอบ    |           |   |
| MYTCAS CONNECT                                                           | คณะพยาบาลศาสตร์                                          |                        |                       |                     |                   |                 |           | 6 |
| <ul> <li>รายการ(ปสมคร / ตรวจสอบสถานะ<br/>LIST OF APPLICATIONS</li> </ul> | - พยาบาลศาสตรบัณฑิต                                      | 2 s.a. 62              | 16 s.a. 62            | 20                  | -                 | สมัครแล้ว       |           |   |
| รอบ 1 : แฟ้มสะสมผลงาน PORTFOLIO                                          | คณะพาณิชยศาสตร์และการบัญชี                               |                        |                       |                     |                   |                 |           |   |
| * ออกจากระบบ<br>LOG OUT                                                  | - ควบบริหารธุรกิจบัญฑิต (การจัดการธุรกิจแบบบูรณา<br>การ) | 2 s.a. 62              | 16 s.a. 62            | 5                   | -                 | สมัคร           |           |   |
|                                                                          | - ควบบัญชีบัณฑิต (การบัญชีธุรกิจแบบบูรณาการ)             | 2 S.A. 62              | 16 s.a. 62            | 5                   | -                 | สมัคร           |           |   |
|                                                                          | - บริหารธุรกิจบัณฑิต                                     | 2 S.A. 62              | 16 s.a. 62            | 5                   | -                 | สมัคร           |           |   |
|                                                                          | - บัญชีบัณฑิต                                            | 2 S.A. 62              | 16 s.a. 62            | 5                   | -                 | สมัคร           |           |   |
|                                                                          | คณะรัฐศาสตร์                                             |                        |                       |                     |                   |                 |           |   |

7. แนบไฟล์ Portfolio/เอกสาร ประกอบการสมัคร ในรูปแบบไฟล์ PDF จำนวน 1 ไฟล์ ขนาดไม่

เกิน 20 MB

| มหาวิทยาลัยธรรมศาสตร์<br>THAMMASAT UNIVERSITY                                  | ข้าสู่ระบบ ลงทะเบียนใช้งาน คู่มีจการใช้งาน <b>TCAS63</b><br>ข่าว / ประกาศ ADMISSIONS วิธีการเดินทาง แบบฟอร์มต่างๆ ติดต่อเรา |
|--------------------------------------------------------------------------------|----------------------------------------------------------------------------------------------------|
| MEMBER<br>ข้อมูลส่วนด้ว<br>MEMBER INFORMATION                                  | เอกสารสำหรับสมัครสอบ (PORTFOLIO)<br>คณะพาณิชยศาสตร์และการบัญชี - ควบบริหารธุรกิจบัญฑิต (การจัดการ<br>ธุรกิจแบบบูรณาการ)     |
| " เชื่อมต่อข้อมูล กับระบบ ทปอ<br>MYTCAS CONNECT                                | ้ กรณาเลือกไฟล์ที่ต้องการส่งเพื่อพิจารณา PDF ขนาดไม่เกินไฟล์ละ 20MB เท่านั้น                                                |
| <ul> <li>รายการใบสมัคร / ตรวจสอบสถานะ</li> <li>LIST OF APPLICATIONS</li> </ul> | # siems                                                                                                    |
| รอบ 1 : แฟ้มสะสมผลงาน PORTFOLIO                                                | 1 เลือกไฟล์ นายคัง แดเนียล pdf                                                                                              |
| <ul> <li>Denotins-uu</li> <li>LOG OUT</li> </ul>                               | อับไหลดใฟล์ และดำเนินการขึ้นกัดไป HSือ ยกเล็กรายการ                                                                         |

8. ตรวจความถูกต้อง และคลิก "พิมพ์ใบชำระเงิน"

|                                                                                | เข้าสู่ระบบ ลงทะเบี                                                                                                    | ยนใช้งาน คู่มือการใช้งาน <b>TCAS63</b> |
|--------------------------------------------------------------------------------|----------------------------------------------------------------------------------------------------|----------------------------------------|
| มหาวิทยาลัยธรรมศาสตร์<br>THAMMASAT UNIVERSITY                                  | ข่าว / ประกาศ ADMISSIONS วิธีการแ                                                                                                    | วินทาง แบบฟอร์มต่างๆ ติดต่อเรา         |
| MEMBER                                                                         | รายละเอียดการชำระค่าสมัคร<br>order Information                                                                                                    |                                        |
| <ul> <li>vajuadoucio</li> <li>MEMBER INFORMATION</li> </ul>                    | STURNS<br># ITEM                                                                                                    | จำนวนเงิน (บาท)<br>PRICE (THB)         |
| <ul> <li>เชื่อมต่อข้อมูล กับระบบ ทปอ</li> <li>MYTCAS CONNECT</li> </ul>        | <ol> <li>ค่าสมัครเข้าศึกษา คณะพาณิชยศาสตร์และการบัญชี - ควบบริหารธุรกิจบัญกิต (การจัดการธุรกิจแบบบูรณาการ)<br/>เอกสารสำหรับสมัครสอบ</li> </ol>                                                                                                    | 200                                    |
| <ul> <li>รายการใบสมัคร / ตรวจสอบสถานะ</li> <li>LIST OF APPLICATIONS</li> </ul> | นายคิง แดเนียapdf                                                                                                    |                                        |
| รอบ 1 : แฟ้มสะสมผลงาน PORTFOLIO                                                | (สองร้อยบาทถั่วน) รวม                                                                                                    | 200                                    |
| <ul> <li>ອອກຈາກຣະບບ</li> <li>LOG OUT</li> </ul>                                | รายละเอียดผู้สมัคร<br>REGISTER INFORMATION                                                                                                    |                                        |
|                                                                                | เลขประจำตัวประชาชน<br>IDCARD NUMBER                                                                                                    |                                        |
|                                                                                | ชื่อ - สกุล<br>NAME                                                                                                    |                                        |
|                                                                                | биа<br>EMAIL ADDRESS                                                                                                    |                                        |
| 8                                                                              | <ul> <li>วิธีการข้าระเงิน<br/>PAYMENT METHOD</li> <li>๕ ข้ารแง้นที่เคาน์แดอร์ธนาคาร กรุงเทพ จำกัด(มหาชน) เท่านั้น ทุกสาขากัวประเทศ และ Qrcode ผ่าน Moment Bar<br/>ATM เท่านั้น</li> <li>๕ ข้างเง้าขอรับรองว่าข้าพเจ้ามีคุณสมบัติตรงตามประกาศการรับสมัครคัดเลือก ฯ ทุกประการ<br/>หากตรวจสอบพบว่าเป็นเท้ง หรือมีคุณสมบัติไม่ครบถ้วนตามที่กำหนด ให้ถือว่าการสมัครครั้งนี้เป็นโมฆะ<br/>พืชพิพับแจ้งหนี้ หรือ <b>ยกเล็กการสมัคร</b></li> </ul> | iking หรือ Mobile App และ              |

- นำใบแจ้งการชำระเงินที่พิมพ์จากระบบรับสมัครออนไลน์ ทางอินเตอร์เน็ตไปยื่นชำระเงินค่าสมัคร ผ่านระบบ smart Bill payment หรือเคาน์เตอร์ ธนาคารกรุงเทพ จำกัด (มหาชน) ได้ทุกสาขา ทั่วประเทศ ภายในระยะเวลาที่กำหนด
- 10. ตรวจสอบสถานะการชำระเงิน หลังจากชำระเงินแล้ว 2 วันทำการ (ไม่นับวันเสาร์ อาทิตย์ วันหยุดนักขัตฤกษ์) ระบบจะขึ้นว่า "ชำระแล้ว"

|                                                      |                                                      |                                                                                                    | เข้าสู่ระบง      | ม ลงทะเบียนใช้งาน ดู่มี                           | iอการใช <b>้งาน</b> | TCAS63    |
|------------------------------------------------------|------------------------------------------------------|----------------------------------------------------------------------------------------------------|------------------|---------------------------------------------------|---------------------|-----------|
| มหาวิทยาลัยธรรมศาสตร์<br>THAMMASAT UNIVERSITY        |                                                      | ררש /                                                                                                    | ประกาศ ADMISSIOI | <b>VS</b> วิธีการเดินทาง                          | แบบฟอร์มต่างๆ       | ติดต่อเรา |
| MBER<br>จัญญาสามพัว<br>MEMBER INFORMATION            | ใบสมัคร<br>APPLICATION INFORMA<br>รอบ 1 : แฟ้มสะสมผล | TION<br>INIL PORTFOLIO                                                                                                    |                  |                                                   | Y                   |           |
| เชื่อมต่อข้อมูล กับระบบ หปอ<br>MYTCAS CONNECT        | ว้นที่ทำรายการ                                       | เลขที่ใบสมัคร<br>มแพรก                                                                                                    | จำนวนเงิน (บาท)  | สถานะ<br>การชำระเงิน<br>กรรษระเงิน                | จัดการ              |           |
| รายการใบสมัคร / ตรวจสอบสถานะ<br>LIST OF APPLICATIONS | 2019-12-11                                           | ใบสมัครเลขที่                                                                                                    | 200              | 🖻 พัมพ์ในชมัดร                                    |                     |           |
| รอบ 1 : แฟ้มสะสมมลลาน PORTFOLIO                      | 22:53:00                                             | – คณะวิทยาสาสตร์และเหตโนโลยิ – วิทยาสาสตรบัณฑิต (วิทยาสาสตร์และนวัต<br>กรรมหางอาหาร)                                          |                  | ข่าระแล้ว<br>2019-12-11<br>22:54:27               |                     |           |
| LOG OUT                                              | 2019-12-11<br>22:56:02                               | ใ <mark>ปหมัดของค์ที่</mark><br>- ตามสีวังบาสารตร์และเหติ้นนี้กยี - วิทยาสารตรบัณฑิต (วิทยาสารตร์และ<br>เหติ้นนี้คยิการอาหาร) | 200              | พิมพใบสมัคร<br>ช่าระด้ว<br>2019-12-11<br>22:56:34 | -                   |           |

## <u>กรณีต้องการ **ยกเลิกใบสมัคร**</u>

- 1. เลือก "รายการใบสมัคร / ตรวจสอบสถานะ"
- 2. เลือก "รอบ....."
- เลือกใบสมัครที่ต้องการยกเลือก "ใบสมัครเลขที่......"

|                                                     |                                         |                                                                                                    | เขาสูระบบ       | aviitiuantoviu | ผูมอการเองาน  | TCASOS    |
|-----------------------------------------------------|-----------------------------------------|----------------------------------------------------------------------------------------------------|-----------------|----------------|---------------|-----------|
| มหาวิทยาลัยธรรมศาสตร์<br>THAMMASAT UNIVERSITY       |                                         | ข่าว / ประกาศ                                                                                            | ADMISSIONS 3    | วิธีการเดินทาง | แบบฟอร์มต่างๆ | ติดต่อเรา |
| мемвея 1                                            | <b>បៃតារ៉ិតន</b><br>APPLICATION INFORMA | ΠON                                                                                                    | V               | 2              |               |           |
| MEMBER INFORMATION                                  | รอบ 1 : แฟ้มสะสมค                       | ลงาน PORTFOLIO                                                                                           |                 |                | *             |           |
| • เชื่อมต่อข้อมูล กับระบบ ทปอ                       | - เลือกรอบ -                            |                                                                                                    |                 |                |               |           |
| MYTCAS CONNECT                                      | SOU 1 : ILWUARAUM                       | aviu PORTFOLIO                                                                                           | viusutou (viii) | //15015-100    | ourns         |           |
| <ul> <li>รายการใบสมัคร / ตรวจสอบสถานะ</li> </ul>    | DATE                                    | NUMBER                                                                                                   | PRICE (THB)     | PAYMENT        | ACTION        |           |
| LIST OF APPLICATIONS                                | 2019-12-03                              | ใบสมัครเลขที่                                                                                            | 200             | ว รอชำระ       | -             |           |
| <ul> <li>รอบ 1 : แฟ้มสะสมผลงาน PORTFOLIO</li> </ul> | 15.50.50                                | รุธกิจแบบบูรณาการ)                                                                                       |                 |                |               |           |
| ะ ออกจากระบบ<br>LOG OUT                             | 2019-12-02<br>10:28:25                  | ใบสมัครเลขที่<br>- คณะนิติศาสตร์ - นิติศาสตรบัณฑิต                                                       | 200             | - 0            | ยกเลิกแล้ว    |           |
|                                                     | 2019-12-02                              | ใบสมัครเลขที่                                                                                            | 200             | - (            | ยกเลิกแล้ว    |           |
|                                                     | 10:30:15                                | - คณะพยาบาลศาสตร์ - พยาบาลศาสตรมัณฑิต<br>- คณะวิทยาศาสตร์และเทคโนโลยี - วิทยาศาสตรบัณฑิต (คณิตศาสตร์)    |                 |                |               |           |
|                                                     | 2019-12-02<br>10:39:07                  | ใบสมัครเลขที่<br>- คณะสังคมสงเคราะห์ศาสตร์ - สังคมสงเคราะห์ศาสตรบัณฑิต                                   | 200             | - 0            | ยกเลิกแล้ว    |           |
|                                                     | 2019-12-02<br>10:41:18                  | ใบสมัครเลขที่<br>- คณะสถาปิตยกรรมศาสตร์และการผังเมือง - วิทยาศาสตรบัณฑิต<br>(สถาปิตยกรรม) (โครงการพิเศษ) | 200             | - 0            | ยกเล็กแล้ว    |           |

4. ตรวจสอบความถูกต้องของใบสมัครที่ต้องการยกเลิก และคลิก "<mark>ยกเลิกใบสมัคร</mark>"

| มหาวิทยาลัยธรรมศาสตร์<br>THAMMASAT UNIVERSITY                           | เข้าสู่ระบบ ลงทะเบียเ<br>ข่าว / ประกาศ ADMISSIONS วิธีการเดิเ                                                                                 | เข้งาน ดูบิอการใช้งาน <b>TCA563</b><br>มทาง แบบฟอร์มต่างๆ ติดต่อเรา |
|-------------------------------------------------------------------------|----------------------------------------------------------------------------------------------------|---------------------------------------------------------------------|
| MENDER                                                                  | รายละเอียดใบสมัครเลขที่<br>เพรงสหภาพ                                                                                                    |                                                                     |
| <ul> <li>ข้อมูลส่วนตัว</li> <li>MEMBER INFORMATION</li> </ul>           | รายการ<br># เทียง                                                                                                    | จำนวนเงิน (บาท)<br>PRICE (THB)                                      |
| <ul> <li>เชื่อมต่อข้อมูล กับระบบ ทปอ</li> <li>MYTCAS CONNECT</li> </ul> | <ol> <li>ค่าสมัครเข้าศึกษา คณะพาณิชยศาสตร์และการบัญชี - ควบบริหารธุรกิจบัญกิต (การจัดการธุรกิจแบบบูรณาการ)<br/>เวลาอาร์สนในขโดรสาน</li> </ol> | 200                                                                 |
| <ul> <li>รายการใบสมัคร / ตรวจสอบสถานะ</li> </ul>                        | เอากระสาทรงสมุมธลอง<br>นายคั่ง แตเมียล.pdf                                                                                                    |                                                                     |
| * รอบ 1 : แฟ้มสะสมผลงาน PORTFOLIO                                       | (สองร้อยบาทถั่วน) รวม                                                                                                    | 200                                                                 |
| * ออกจากระบบ<br>LOG OUT                                                 | รายละเอียดผู้สมัคร                                                                                                    |                                                                     |
|                                                                         | เลขประจำตัวประชาชน                                                                                                    |                                                                     |
|                                                                         | ชื่อ - สกุล                                                                                                    |                                                                     |
|                                                                         | ชัมล<br>พิมพ์ใบข่าระเงิน หรือ ยกเลิกใบสมัคร                                                                                                   |                                                                     |

## <u>กรณี **ลืมรหัสผ่าน**</u>

- 1. คลิก "ลืมรหัสผ่าน"
- 2. กรอกข้อมูล เพื่อขอรหัสผ่านใหม่

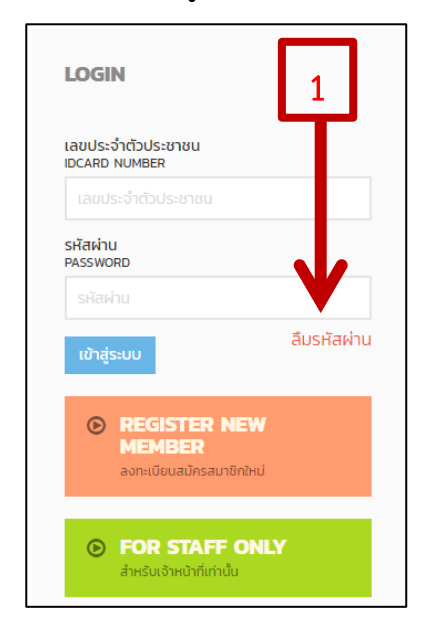

| มหาวิทย<br>тнамма                                         | าลัยธรรมศาสตร์<br>SAT UNIVERSITY |                         |                 |
|-----------------------------------------------------------|----------------------------------|-------------------------|-----------------|
| ขอรหัสผ่านให                                              | <b>{ม่</b>                       | um <sup>2</sup> 1100m2. | รียดด้านว่างนี้ |
| เลขประจำตัวประชาชน<br>IDCARD NUMBER<br>เลขประจำตัวประชาชน |                                  |                         |                 |
| ชื่อจริง<br>FIRST NAME                                    | นามสะ<br>LAST I                  | ia<br>IAME              |                 |
|                                                           |                                  |                         |                 |
| วันเกิด<br>DATE OF BIRTH<br>-                             | เดือนเกิด<br>MONTH OF BIRTH      | ปีเกิด<br>YEAR OF BIRTH | •               |
| ขอรหัสผ่าน (REQUEST                                       | NEW PASSWORD)                    |                         | 2               |